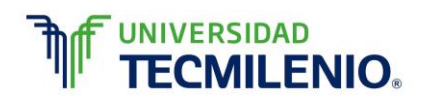

#### Dirección de Innovación, Tecmilenio Online

### Rúbrica de evaluación de la Evidencia 1

Para llenar este formato de evaluación de su evidencia, favor de revisar el ejemplo siguiente y sustituir según su actividad.

| Criterios de<br>evaluación       | Descriptores                                                                                 |                                                                                                    |                                                                                              |                                                                                              |                                                                                              |                                                  |                                                                     |
|----------------------------------|----------------------------------------------------------------------------------------------|----------------------------------------------------------------------------------------------------|----------------------------------------------------------------------------------------------|----------------------------------------------------------------------------------------------|----------------------------------------------------------------------------------------------|--------------------------------------------------|---------------------------------------------------------------------|
|                                  | Excelente<br>100                                                                             | Sobresaliente<br>90                                                                                  | Aceptable<br>80                                                                              | Suficiente<br>70                                                                             | Insuficiente<br>60                                                                           | No evaluable<br>Menos de 50                      | Puntos<br>totales<br>100<br>(Suma de<br>criterios de<br>evaluación) |
| 1. Crear y<br>guardar con        | Equivalencia:<br>20puntos                                                                    | Equivalencia:<br>16puntos                                                                            | Equivalencia:<br>12puntos                                                                    | Equivalencia:<br>8puntos                                                                     | Equivalencia:<br>4puntos                                                                     | Equivalencia:<br>0puntos                         | 20                                                                  |
| de apertura<br>un nuevo<br>libro | 1. Copia la tabla<br>respetando los<br>espacios<br>destinados<br>(celdas) para<br>cada dato. | 1. Copia la<br>tabla pero no<br>respeta los<br>espacios<br>destinados<br>(celdas) para<br>cada dato. | 1. Copia la tabla<br>respetando los<br>espacios<br>destinados<br>(celdas) para<br>cada dato. | 1. Copia la tabla<br>respetando los<br>espacios<br>destinados<br>(celdas) para<br>cada dato. | 1. Copia la tabla<br>respetando los<br>espacios<br>destinados<br>(celdas) para<br>cada dato. | No cumple<br>con ninguno<br>de los<br>criterios. |                                                                     |
|                                  | 2. Guarda el<br>archivo con el                                                               | 2. Guarda el                                                                                         | 2. Guarda el<br>archivo con un                                                               | 2. Guarda el<br>archivo con el                                                               | 2. Guarda el<br>archivo con el                                                               |                                                  |                                                                     |

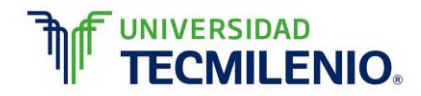

|                         | nombre Nomina<br>en el formato de<br>Libro de Excel.<br>3. Guarda el<br>libro con una<br>contraseña de<br>apertura, la cual<br>es: 123 | <ul> <li>archivo con el<br/>nombre Nómina<br/>en el formato de<br/>Libro de Excel.</li> <li>3. Guarda el<br/>libro con una<br/>contraseña de<br/>apertura, la cual<br/>es: 123</li> </ul> | nombre diferente<br>al solicitado en el<br>formato de Libro<br>de Excel.<br>3. Guarda el<br>libro con una<br>contraseña de<br>apertura, la cual<br>es: 123 | nombre Nómina<br>con un formato<br>diferente al<br>solicitado.<br>3. Guarda el<br>libro con una<br>contraseña de<br>apertura,<br>diferente a la<br>solicitada. | nombre Nómina<br>en el formato de<br>Libro de Excel.<br>3. Guarda el<br>libro sin<br>contraseña de<br>apertura. |                          |    |
|-------------------------|----------------------------------------------------------------------------------------------------|----------------------------------------------------------------------------------------------------|----------------------------------------------------------------------------------------------------|----------------------------------------------------------------------------------------------------|----------------------------------------------------------------------------------------------------|--------------------------|----|
| E                       | Evaluar conforme a                                                                                                    | la sección que el a                                                                                                    | alumno haya selec                                                                                                    | cionado con los el                                                                                                    | ementos de evalua                                                                                               | ción siguientes          |    |
| 2. Agregar,<br>copiar y | Equivalencia:<br>40puntos                                                                                                    | Equivalencia:<br>32puntos                                                                                                    | Equivalencia:<br>26puntos                                                                                                    | Equivalencia:<br>18puntos                                                                                                    | Equivalencia:<br>10puntos                                                                                       | Equivalencia:<br>0puntos | 40 |
|                         |                                                                                                    |                                                                                                    |                                                                                                    |                                                                                                    |                                                                                                    |                          |    |

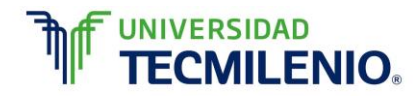

| oscuro y el resto<br>del texto debe<br>ser Negro, Texto<br>1.                                                                                                    |                                                                                                    |                                                                                                    |                                                                                                    |                                                                                                    |  |
|----------------------------------------------------------------------------------------------------|----------------------------------------------------------------------------------------------------|----------------------------------------------------------------------------------------------------|----------------------------------------------------------------------------------------------------|----------------------------------------------------------------------------------------------------|--|
| 2.Ajusta el alto<br>de la fila 3 a 55.2                                                                                                    |                                                                                                    |                                                                                                    |                                                                                                    |                                                                                                    |  |
| 3. Copia el valor<br>de la celda E4 al<br>rango de celdas<br>E5:E27, el de la<br>celda L4 al rango<br>de celdas L5:L27<br>y el de la celda<br>M4 al rango de<br>celdas M5:M27 | 2. No ajusta el<br>alto de la fila 3 a<br>55.2                                                                                                    | 2.Ajusta el alto<br>de la fila 3 a 55.2                                                                                                    | 2.No ajusta el<br>alto de la fila 3 a<br>55.2                                                                                              |                                                                                                    |  |
| 4. Cambia el<br>nombre de la<br>Hoja 1 por<br>Nómina 1 e<br>inserta una hoja<br>nueva,<br>nombrándola<br>Datos.                                                               | 3. Copia el valor<br>de la celda E4 al<br>rango de celdas<br>E5:E27, el de la<br>celda L4 al rango<br>de celdas L5:L27<br>y el de la celda<br>M4 al rango de | 3. Copia el valor<br>de la celda E4 al<br>rango de celdas<br>E5:E27, el de la<br>celda L4 al rango<br>de celdas L5:L27<br>y el de la celda<br>M4 al rango de | 3. Copia el valor<br>de la celda E4 al<br>rango de celdas<br>E5:E27, el de la<br>celda L4 al rango<br>de celdas L5:L27<br>y el de la celda | <ul> <li>2.No justa el alto<br/>de la fila 3 a 55.2</li> <li>3. Copia el valor<br/>de la celda E4 al<br/>rango de celdas<br/>E5:E27, el de la<br/>celda L4 al rango</li> </ul> |  |

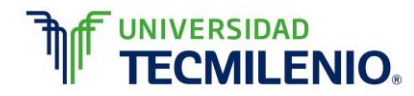

| Dirección de | Innovación, | Tecmilenio | Online |
|--------------|-------------|------------|--------|
|              | /           |            |        |

| 5. Aplica la<br>opción todos los<br>bordes al rango<br>de celdas<br>A3:M27 y aplica<br>el color de<br>relleno Blanco,<br>Fondo 1, Oscuro<br>15% al rango de<br>celdas A3:M3 | celdas M5:M27<br>4. Cambia el<br>nombre de la<br>Hoja 1 por<br>Nómina 1 e<br>inserta una hoja<br>nueva,<br>nombrándola<br>Datos.                                                                                                    | celdas M5:M27<br>4. No cambia el<br>nombre de la<br>Hoja 1 por<br>Nómina 1 e<br>inserta una hoja<br>nueva,<br>nombrándola<br>Datos.                                                                                                    | M4 al rango de<br>celdas M5:M27<br>4. No cambia el<br>nombre de la<br>Hoja 1 por<br>Nómina 1 e<br>inserta una hoja<br>nueva,<br>nombrándola<br>Datos.                                                                                                    | de celdas L5:L27<br>y el de la celda<br>M4 al rango de<br>celdas M5:M27<br>4. Cambia el<br>nombre de la<br>Hoja 1 por<br>Nómina 1 e<br>inserta una hoja<br>nueva,<br>nombrándola<br>Datos.                                           |  |
|----------------------------------------------------------------------------------------------------|----------------------------------------------------------------------------------------------------|----------------------------------------------------------------------------------------------------|----------------------------------------------------------------------------------------------------|----------------------------------------------------------------------------------------------------|--|
| 6. Borra el<br>formato del<br>rango de celdas<br>J3:J27 y aplica<br>un formato de<br>Moneda a los<br>rangos E4:I27 y<br>K4:M27                                              | <ul> <li>5. Aplica la opción todos los bordes al rango de celdas</li> <li>A3:M27 y aplica el color de relleno Blanco, Fondo 1, Oscuro 15% al rango de celdas A3:M3</li> <li>6. Borra el formato del rango de celdas J3:J27 y aplica un formato de Moneda a los</li> </ul> | <ul> <li>5. Aplica la opción todos los bordes al rango de celdas</li> <li>A3:M27 y aplica el color de relleno Blanco, Fondo 1, Oscuro 15% al rango de celdas A3:M3</li> <li>6. Borra el formato del rango de celdas J3:J27 y aplica un formato de Moneda a los rangos E4:I27 y</li> </ul> | <ul> <li>5. No aplica la opción todos los bordes al rango de celdas</li> <li>A3:M27 y aplica el color de relleno Blanco, Fondo 1, Oscuro 15% al rango de celdas A3:M3</li> <li>6. No borra el formato del rango de celdas J3:J27, si aplica un formato de Moneda a los rangos E4:I27 y</li> </ul> | <ul> <li>5. No aplica la opción todos los bordes al rango de celdas</li> <li>A3:M27 y aplica el color de relleno Blanco, Fondo 1, Oscuro 15% al rango de celdas A3:M3</li> <li>6. No borra el formato del rango de celdas</li> </ul> |  |

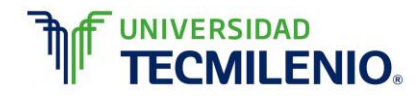

|                                                       |                                                                                                    | rangos E4:I27 y<br>K4:M27                                                                                             | K4:M27                                                                                                    | K4:M27                                                                                                    | J3:J27 y no<br>aplica un formato<br>de Moneda a los<br>rangos E4:I27 y<br>K4:M27                                                     |                                                  |    |
|-------------------------------------------------------|----------------------------------------------------------------------------------------------------|----------------------------------------------------------------------------------------------------|----------------------------------------------------------------------------------------------------|----------------------------------------------------------------------------------------------------|----------------------------------------------------------------------------------------------------|--------------------------------------------------|----|
| 3.<br>Manipulado                                      | Equivalencia:<br>40puntos                                                                                                    | Equivalencia:<br>32puntos                                                                                             | Equivalencia:<br>26puntos                                                                                                    | Equivalencia:<br>18puntos                                                                                                    | Equivalencia:<br>10puntos                                                                                                    | Equivalencia:<br>0_puntos                        | 40 |
| aplicando<br>fórmulas y<br>funciones<br>predefinidas. | <ol> <li>En la celda</li> <li>B3 ordena de<br/>menor a mayor<br/>(alfabéticamente)</li> <li>los empleados.</li> </ol>                | <ol> <li>En la celda</li> <li>B3 ordena de<br/>menor a mayor<br/>(alfabéticamente)</li> <li>los empleados.</li> </ol> | <ol> <li>En la celda</li> <li>B3 ordena de<br/>menor a mayor<br/>(alfabéticamente)</li> <li>los empleados.</li> </ol>                           | <ol> <li>En la celda</li> <li>B3 ordena de<br/>menor a mayor<br/>(alfabéticamente)</li> <li>los empleados.</li> </ol>                | <ol> <li>En la celda</li> <li>B3 ordena de<br/>menor a mayor<br/>(alfabéticamente)</li> <li>los empleados.</li> </ol>                | No cumple<br>con ninguno<br>de los<br>criterios. |    |
|                                                       | 2. En la celda F4<br>calcula el precio<br>de horas extras,<br>copia y pega la<br>fórmula para el<br>resto de las<br>celdas (F5:F27). | 2. No calcula en<br>la celda F4 el<br>precio de horas<br>extras,                                                      | 2. En la celda F4<br>calcula el precio<br>de horas extras,<br>pero no copia y<br>pega la fórmula<br>para el resto de<br>las celdas<br>(F5:F27). | 2. En la celda F4<br>calcula el precio<br>de horas extras,<br>copia y pega la<br>fórmula para el<br>resto de las<br>celdas (F5:F27). | 2. En la celda F4<br>calcula el precio<br>de horas extras,<br>copia y pega la<br>fórmula para el<br>resto de las<br>celdas (F5:F27). |                                                  |    |
|                                                       | 3. En la celda<br>G4 calcula el<br>salario bruto,<br>copia y pega la<br>fórmula a las<br>celdas restantes<br>(G5:G27).               |                                                                                                    | 3. No calcula el salario bruto.                                                                                                    | 3. En la celda<br>G4 calcula el<br>salario bruto,<br>pero no copia y<br>pega la fórmula a<br>las celdas<br>restantes<br>(G5:G27).    | 3. En la celda<br>G4 calcula el<br>salario bruto,<br>copia y pega la<br>fórmula a las<br>celdas restantes<br>(G5:G27).               |                                                  |    |

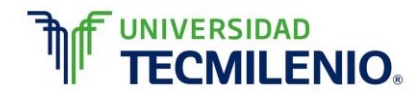

| 4.<br>co<br>In<br>de<br>la<br>co<br>a<br>re<br>(H<br>5.<br>S<br>la<br>m<br>fó<br>in<br>S<br>fó<br>ce<br>(II<br>6.<br>fu<br>co | <ul> <li>4. Calcula la<br/>columna<br/>mpuestos y<br/>deducciones en<br/>a celda H4,<br/>copia la formula<br/>a las celdas<br/>estantes<br/>H5:H27).</li> <li>5. Obtiene el<br/>Salario neto en<br/>a columna I4<br/>nediante una<br/>órmula que<br/>ncluya la función<br/>SUMA, copia la<br/>órmula a las<br/>celdas restantes<br/>I5:I27).</li> <li>5. Mediante las</li> </ul> | G4 calcula el<br>salario bruto,<br>copia y pega la<br>fórmula a las<br>celdas restantes<br>(G5:G27).<br>4. Calcula la<br>columna<br>Impuestos y<br>deducciones en<br>la celda H4,<br>copia la formula<br>a las celdas<br>restantes<br>(H5:H27).<br>5. Obtiene el<br>Salario neto en<br>la columna l4<br>mediante una<br>fórmula que<br>incluya la función<br>SUMA, copia la | <ul> <li>4. Calcula la columna Impuestos y deducciones en la celda H4, copia la formula a las celdas restantes (H5:H27).</li> <li>5. Obtiene el Salario neto en la columna I4 mediante una fórmula que incluya la función SUMA, copia la fórmula a las celdas restantes (I5:I27).</li> </ul> | <ul> <li>4. Calcula la columna Impuestos y deducciones en la celda H4, copia la formula a las celdas restantes (H5:H27).</li> <li>5. Obtiene el Salario neto en la columna I4 mediante una fórmula que incluya la función SUMA, copia la fórmula a las celdas restantes (I5:I27).</li> <li>6. No obtiene el Suma el Suma el Su</li></ul> | <ul> <li>4. No calcula la columna Impuestos y deducciones.</li> <li>5. No obtiene el Salario neto.</li> </ul> |  |  |
|----------------------------------------------------------------------------------------------------|----------------------------------------------------------------------------------------------------|----------------------------------------------------------------------------------------------------|----------------------------------------------------------------------------------------------------|----------------------------------------------------------------------------------------------------|----------------------------------------------------------------------------------------------------|--|--|
|----------------------------------------------------------------------------------------------------|----------------------------------------------------------------------------------------------------|----------------------------------------------------------------------------------------------------|----------------------------------------------------------------------------------------------------|----------------------------------------------------------------------------------------------------|----------------------------------------------------------------------------------------------------|--|--|

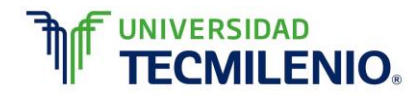

| trabajadas y en<br>la celda l29,<br>obtiene el valor<br>máximo del<br>Salario neto.<br>7. Crea una<br>copia de la hoja<br>Nómina 1,<br>nombra esa<br>copia como<br>Nómina 2 y aquí<br>filtra la                                                                        | 6. Mediante las<br>funciones<br>correspondientes<br>en la celda C29,<br>obtiene el<br>promedio de<br>Horas normales<br>trabajadas y en<br>la celda I29,<br>obtiene el valor<br>máximo del<br>Salario neto.                                                      | correspondientes<br>en la celda C29,<br>obtiene el<br>promedio de<br>Horas normales<br>trabajadas y en<br>la celda I29,<br>obtiene el valor<br>máximo del<br>Salario neto.<br>7. No crea una<br>copia de la hoja<br>Nómina 1, | Salario neto.                                   | 6. No obtiene el<br>promedio de<br>Horas normales<br>trabajadas y no<br>obtiene el valor<br>máximo del<br>Salario neto. |  |
|----------------------------------------------------------------------------------------------------|----------------------------------------------------------------------------------------------------|----------------------------------------------------------------------------------------------------|-------------------------------------------------|----------------------------------------------------------------------------------------------------|--|
| información de la<br>tabla mediante el<br>botón Ordenar y<br>filtrar, mostrando<br>solamente las<br>personas que<br>trabajaron 42, 45<br>y 50 horas<br>normales.<br>8. En la hoja<br>Nómina 2,<br>combina el rango<br>de celdas D2:J2<br>mediante el<br>botón Combinar | 7. Crea una<br>copia de la hoja<br>Nómina 1,<br>nombra esa<br>copia como<br>Nómina 2 y aquí<br>filtra la<br>información de la<br>tabla mediante el<br>botón Ordenar y<br>filtrar, mostrando<br>solamente las<br>personas que<br>trabajaron 42, 45<br>y 50 horas |                                                                                                    | 7. No crea una<br>copia de la hoja<br>Nómina 1, | 7. No crea una<br>copia de la hoja<br>Nómina 1,                                                                         |  |

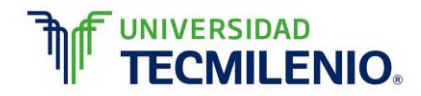

| <br>v centrar quarda            | normales                                                             |                                                  |                               |  |  |
|---------------------------------|----------------------------------------------------------------------|--------------------------------------------------|-------------------------------|--|--|
| los cambios<br>efectuados en su | normales.                                                            |                                                  |                               |  |  |
| libro.                          | 8. No combina el<br>rango de celdas<br>D2:J2 en la hoja<br>Nómina 2, |                                                  |                               |  |  |
|                                 |                                                                      |                                                  |                               |  |  |
|                                 |                                                                      | 8 No combina el                                  |                               |  |  |
|                                 |                                                                      | rango de celdas<br>D2:J2 en la hoja<br>Nómina 2, | 8. No combina el              |  |  |
|                                 |                                                                      |                                                  | D2:J2 en la hoja<br>Nómina 2, |  |  |
|                                 |                                                                      |                                                  |                               |  |  |
|                                 |                                                                      |                                                  |                               |  |  |

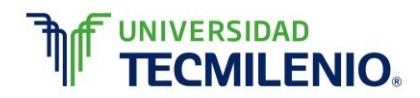

|  |  | 8. No combina el rango de celdas |  |
|--|--|----------------------------------|--|
|  |  | D2:J2 en la hoja<br>Nómina 2,    |  |